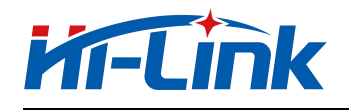

# Human Presence Detection Radar **HLK-LD1125H-24G** Application Manual

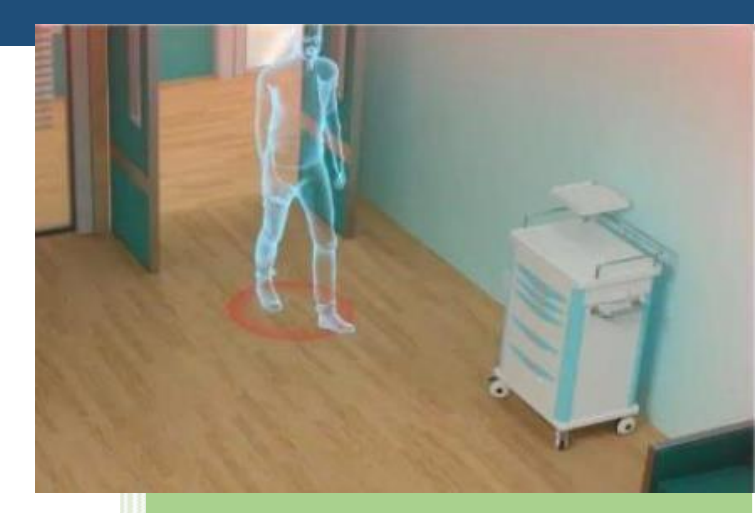

Due to product upgrades or other reasons, the content of this document will be updated from time to time. This document is intended as a guide only, and neither the information nor the recommendations stated shall constitute any express or implied warranty.

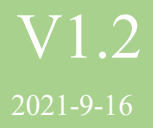

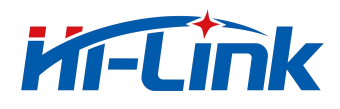

## Content

| 1. | Overview                        | .2  |
|----|---------------------------------|-----|
| 2. | Module appearance and interface | . 3 |
| 3. | Module performance              | . 4 |
| 4. | Debug wiring                    | .4  |
| 5. | Debug configuration             | .5  |
| 6. | Radar installation and testing  | 12  |
| 7. | Precautions                     | 14  |
| 8. | Appendix                        | 15  |

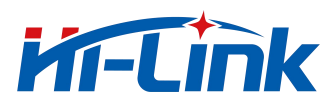

#### 1. Module Appearance and Interface

HLK-LD1125H-24G is a high sensitivity 24GHz millimeter wave human presence detection radar module. Different from the traditional radar, which judges the existence of the human body by detecting the large-scale movements of the human body or the small-scale body movements, the main feature of this module is to judge the existence of the human body by detecting the accumulated human breathing and other small-scale movements. Therefore, the detection of human presence is more accurate than traditional mobile detection radars. Not easy to miss.

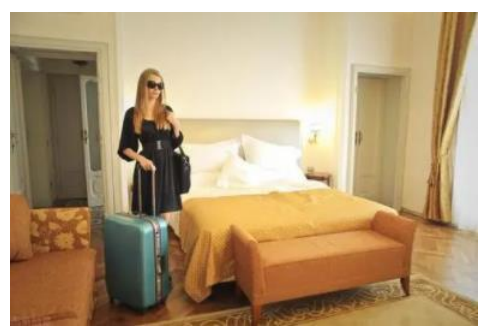

Indoor human presence detection

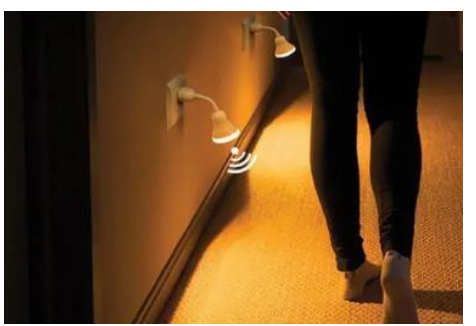

Human body slight moving induction

Modules can penetrate non-metallic enclosures without openings. Common materials include plastic, glass, acrylic, ceramic, etc.

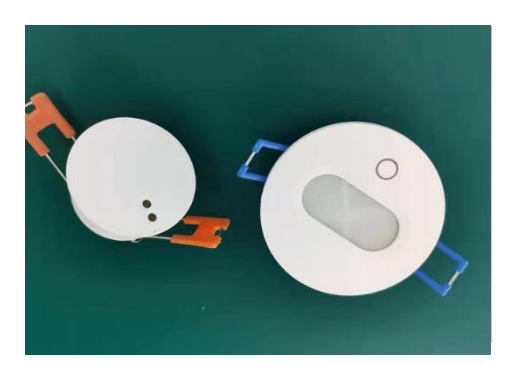

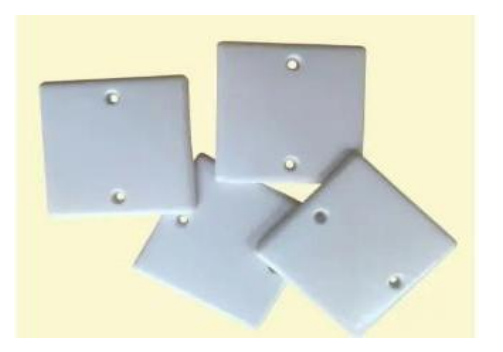

Embedded ceiling buckle shell (recommended) 86 boxes of plastic panels (recommended)

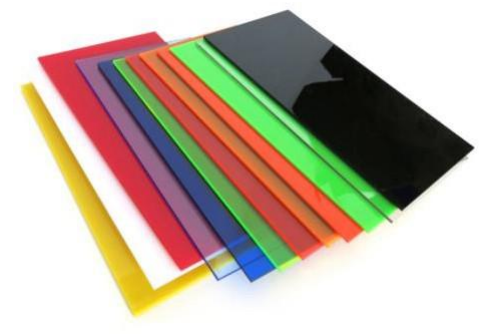

Colourful acrylic

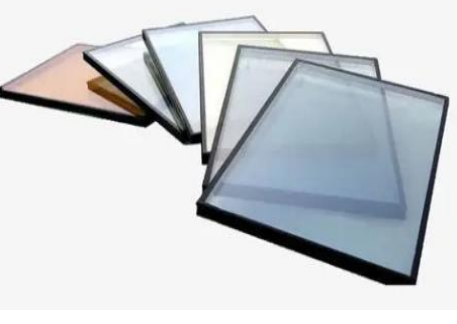

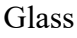

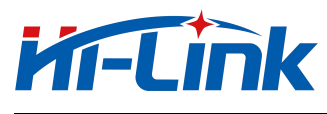

## 2. Module Appearance and Interface

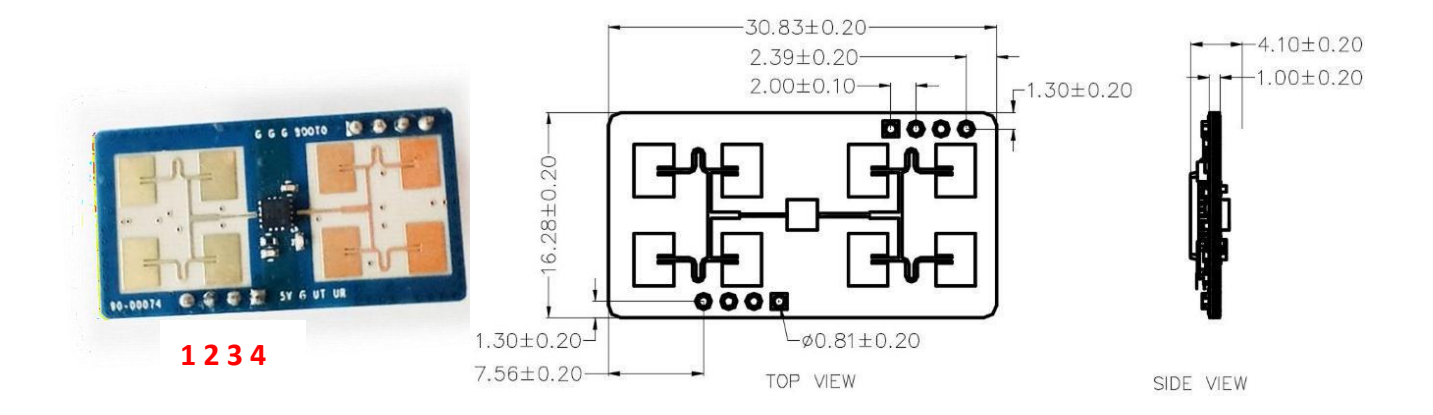

#### Pin interface definition: (2mm pitch pin header connector is recommended for the interface)

| Pin | Name | Remark                             |
|-----|------|------------------------------------|
| 1   | VCC  | Power supply<br>5V power<br>supply |
| 2   | GND  | Touchdown                          |
| 3   | URX  | TTL serial<br>port receive         |
| 4   | UTX  | TTL serial<br>transmission         |

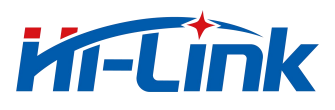

### **3. Module Performance**

| Parameter          | Typical value                                        |
|--------------------|------------------------------------------------------|
| Frequency          | 23.5G-24.5GHz                                        |
| Modulation         | FMCW                                                 |
| Detection distance | 4m meditate, 8m exercise                             |
| Scope              | Hanging height 3m, static human detection coverage r |
| Power              | 3.3-5V                                               |
| Current            | 80mA                                                 |
| Output serial      | 3.3V                                                 |
| Detection cycle    | adaptive                                             |
| Antenna half power | +/-22° (horizontal/vertical)                         |
| Data Format        | Serial ASCII                                         |

## 4. Debug wiring

HLK-LD1125H-24G uses the serial port to output the test results in string format, so in the testing, you can do a quick test evaluation on the serial port assistant firstly.

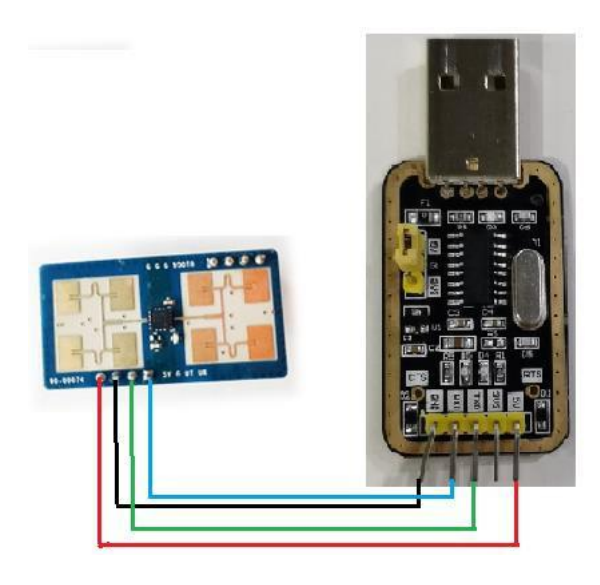

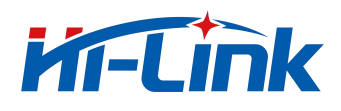

#### The module and serial board can be connected as shown as above:

Module 1 pin is connected to serial board 5V Module 2 pin is connected to serial board GND Module 3 pin is connected to serial board TX module Module 4 pin is connected to serial board RX

#### **5.Debug configuration**

The HLK-LD1125H-24G can be debugged and tested on the computer through the serial port assistant.

Use any serial debugging tool. The baud rate is 115200, 8 data bits, 1 stop bit, check bit and flow control are None, select ASCII for receive settings, and select ASCII for send settings.

| Product supports UART text protocol |                   |        |  |  |  |
|-------------------------------------|-------------------|--------|--|--|--|
| 1                                   | baud rate         | 115200 |  |  |  |
| 2                                   | word width        | 8bit   |  |  |  |
| 3                                   | stop bit          | 1      |  |  |  |
| 4                                   | even-odd<br>check | None   |  |  |  |

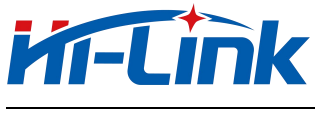

#### **Radar output**

When the radar detects a larger motion, it outputs mov, dis=\*\*\*.

When the radar detects the static state of the human body or the movement of a small amplitude, it will output occ, dis=\*\*\*. dis represents the target distance, in meters.

When the radar cannot detect the target, it stops outputting. The user can make a certain delay in the upper layer to avoid frequent unmanned state when the signal is weak.

| · ·                    | 串口调试助手                          | ×□- №                 |
|------------------------|---------------------------------|-----------------------|
| 串口设置                   | 数据日志                            | UartAssist V5.0.1 @ 4 |
| 串口号 COM3 ▼             | occ, dis=0.67                   | ^                     |
| 波特率 115200 ·           |                                 |                       |
| 教据位 8 ▼                | [2021-08-23 15:44:27.301]# RECV | ASCII>                |
| 停止位 1 •                | occ, dis=0.67 Stationary state  | e                     |
| 流控制 NONE 💌             |                                 |                       |
| 打开                     | [2021-08-23 15:44:27.549]# RECV | / ASCII>              |
|                        | occ, dis=0.80                   |                       |
| • ASCII C HEX          |                                 |                       |
| ▶ 按日志模式显示              | [2021-08-23 15:44:27.816]# RECV | / ASCII>              |
| □ 接收区自动换行              | occ, dis=0.75                   |                       |
| □ 接收数据不显示<br>□ 接收保存到文件 |                                 | ACCITA                |
| 自动滋展 清除接收              | [2021 00 26 15:44:28.722]# REC  | ASCI12                |
| 发送设置                   | mov, dis=0.70 large movement    | t state               |
|                        | mov dis-0.61 harge movement     |                       |
| ▶ 自动解析转义符              | mov. $dis=0.60$                 |                       |
| ▼ AT指令自动回车             |                                 | *                     |
| □ 打开文件数据源              | 教据发送                            | √清除 1/清除              |
| □ 循环周期 400 ms          |                                 | 发送                    |
| 快捷定义历史发送               |                                 |                       |
| 💣 串口设置                 | 366/0 RX:45656                  | TX:0 夏位计数             |

#### **Configuration directives**

**rmax=\*\***, Set the maximum detection distance. The distance value with one decimal place can be set, and the unit is meters. For example: Set the module to only detect targets within a distance of 6 meters. Then send rmax=6, at this time the module will only output the target within 6 meters. Targets 6 meters away will not output. The module defaults to rmax=6.

**mth1=\*\***, Set the segmentation sensitivity threshold of 1. mth1 corresponds to the signal threshold within 2.8 meters. The default value is 60.

**mth2=\*\***, Set the segmentation sensitivity threshold of 2. mth2 corresponds to the signal threshold within 2.8-8 meters. The default value is 30.

**mth3=\*\***, Set the segmentation sensitivity threshold of 3. mth3 corresponds to the signal threshold beyond 8 meters. The default value is 20.

The larger the sensitivity value, the less sensitive the module is. The main reason for segment sensitivity is that the reflected signal of the short-range target will be relatively stronger, so the same sensitivity as the long-distance target is not required at short distances. At the same time, according to different environments, you can also make targeted settings. The segment sensitivity can be debugged with the test mode. Generally, it is recommended that customers test according to the default parameters. If you encounter problems, please consult our technical staff.

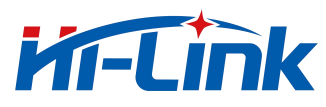

**test\_mode=\***, The setup module goes into the test module. When test\_mode=1, the module enters the test module. In the test mode, the module will output the signal strength str value in addition to the mov and dis information. The module defaults to test\_mode=0.

save, Save Settings. Otherwise,

power down and restore the default value.

**get\_all**, Get the current parameter settings.

Note: The command needs to be sent with carriage return and line feed to take effect.

#### **Configuration instruction demonstration**

Take the serial port assistant window as an example to demonstrate the function and output of each command:

Send rmax=8, the module will feedback"**received message: rmax=8** 

**rmax is 8.00**"Indicates that the command configuration is successful. If you do not receive this feedback, please check whether the sending command has a carriage return and line feed, and resend the command.

| ·                                        | 串口调试助手                   | ₩ - □ ×               |
|------------------------------------------|--------------------------|-----------------------|
| 串口设置                                     | <b>数据接收</b>              | UartAssist V5.0.2 @ Q |
| 出日号 [00m3 #051▼]                         | occ, dis=0.90            | ^                     |
| 校验位 NONE -                               | occ, dis=0.90            |                       |
| 数据位 8 ▼                                  | occ, dis=0.90            |                       |
| 停止位 1 💌                                  | occ, dis=0.90            |                       |
| 流控制 INUNE ▼                              | occ, die=0.90            |                       |
| • †J#                                    | received message: rmax=8 |                       |
| 接收设置                                     | rmax is 8.00             |                       |
|                                          | occ, dis=0.90            |                       |
| □ 按日志模式显示 □ 按股区自动执行                      | occ, dis=0.90            |                       |
| □ 接收数据不显示                                | occ, dis=0.90            |                       |
| □ 接收保存到文件                                | occ, dis=0.88            |                       |
| 目动活用。酒膳接收                                | occ, dis=0.85            |                       |
| 发送设置                                     | occ, dis=0.85            |                       |
| ▼ 转义符指令解析 ③                              |                          | ~                     |
| 「 自动发送附加位                                |                          | ↓ 清除 1 清除             |
| □ 打开文件数据源<br>□ 循环周期 1000 ms<br>快捷指令 历史发送 | rmax=6                   | 发送                    |
| ● 就绪!                                    | 120/4 RX:2831            |                       |

Send mth1=100, the module will feedback "received message:mth1=80 mth1 is 80" Indicates that the command configuration is successful. If you do not receive this feedback, please check whether the sending command has a carriage return and line feed, and resend the command.

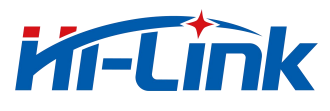

Both mth2 and mth3 are the same operation, so won't repeat them.

| ·                      | 串口调试助手                    | ×                 |
|------------------------|---------------------------|-------------------|
| 串口设置                   | 数据接收 UartAssis            | <u>₩5.0.2</u> @ Q |
| 串口号 [COM3 #VSI ▼]      | mov. dis=1.10             | ^                 |
| 波特率 115200 •           | mov. dis=1.00             |                   |
| 数据位 8 ▼                | mov. dis=0.92             |                   |
| 停止位 1 •                | mov. $dis=0.92$           |                   |
| 流控制 NONE ▼             | occ. $dis=0.85$           |                   |
| • 打开                   | occ. $dis=0.85$           |                   |
|                        | acc. dis=0.88             |                   |
| ASCII CHEX             | received message: mth1=80 |                   |
| □ 按日志模式显示              | mth1 is 80                |                   |
| □ 接收区自动换行              | acc. dis=0.90             |                   |
| □ 接収製造へ並示<br>□ 接收保存到文件 | acc. dis=0.90             |                   |
| 自动滚屏 清除接收              | acc, $dis=0.90$           |                   |
| 发送设置                   | acc. dis=0.90             |                   |
| G ASCII C HEX          | 0000, 013-0.00            |                   |
| ☞ 转义符指令解析 ③            | <u> </u>                  | *                 |
| 日本の友法附加位<br>「打开文件教報順」  | 数据发送                      | 清除 1 清除           |
| □ 循环周期 1000 ms         | n th1=60                  | 生産                |
| 快捷指令 历史发送              |                           | ~ ~ ~             |
| 💣 就绪!                  | 153/9 RX:3704 TX:193      | 夏位计数              |

Send save, the module will feedback "received message: save all vars have been saved", indicating that the command configuration is successful and the parameters are saved. If you do not receive this feedback, please check whether the sending command has a carriage return and line feed, and resend the command.

| · ·                             | 串口调试助手                   | ₩ - □ ×               |
|---------------------------------|--------------------------|-----------------------|
| 串口设置                            | 数据接收 및                   | JartAssist V5.0.2 🗇 🗘 |
| 串口号 COM3 #VSI ▼                 | mov_dis=0_70             | ^                     |
| 波特率 115200 ▼                    | mov, dis=0.70            |                       |
| 校验位 NUNE ·                      | mov, dis=0.67            |                       |
| 刻 拥立 ○ ・                        |                          |                       |
| 1停止1⊻ ▲                         | mov, d1s=0.67            |                       |
|                                 | mov, d1s=0.63            |                       |
|                                 | mov, dis=0.60            |                       |
| 接收设置                            | mov, dis=0.60            |                       |
| ← ASCII ← HEX                   | occ, dis=0.73            |                       |
| □ 按日志模式显示                       | occ, dis=0.73            |                       |
| 送收区自动操行<br>运 接收数据不显示            | occ, dis=0.77            |                       |
| □ 接收保存到文件                       | occ. dis=0.77            |                       |
| 自动滚屏 直除接收                       | received message: save   |                       |
| 发送设置                            | all vars have been saved |                       |
| ← ASCII ← HEX                   | all vars have been saved |                       |
| ☞ 转义符指令解析 ①                     |                          | ~                     |
| □ 自动发送附加位                       | 数据发送                     | ↓ 清除 1 清除             |
| □ 打开文件数据源····<br>□ 循环周期 1000 ms | Save                     |                       |
| 快捷指令历史发送                        |                          | 发送                    |
| @ 就绪!                           | 199/12 RX:5498 T         | 11:279 复位计数           |

Send get\_all, the module will feedback"received message: get\_all" And return all parameter settings of the current module. If you do not receive this feedback, please check whether the sending command has a carriage return and line feed, and resend the command. You can use this command to check whether the parameter settings of the module are normal: after setting the parameters and sending save, power off

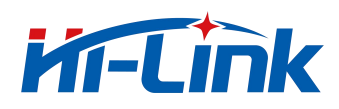

and restart the module, and then send get\_all to check whether the parameters are configured normally.

| •                           | 串口调试助手                    | 4 - O ×               |
|-----------------------------|---------------------------|-----------------------|
| 串口设置                        | 教 <b>据接</b> 收 U           | lartAssist V5.0.2 🗇 🗘 |
| 串口号 [CUM3 #051 ▼]           | occ, dis=0.80             | ^                     |
| 校验位 NONE ▼                  | occ, dis=0.80             |                       |
| 数据位 8 ▼                     | occ, dis=0.80             |                       |
| 停止位 1 💌                     | occ, dis=0.83             |                       |
| 流控制 NONE ▼                  | occ, dis=0.85             |                       |
| ● 打开                        | occ, dis=0.90             |                       |
| 接收设置                        | occ, d1s=0.90             |                       |
| • ASCII C HEX               | received message: get_all |                       |
| □ 按日志模式显示<br>□ 接收区自动操行      | test_mode is 0            |                       |
| □ 接收数据7显示                   | rmax is 8.00              |                       |
| □ 接收保存到文件                   | mth1 is 80                |                       |
| 自动放进。道际接收                   | mth2 is 30                |                       |
| 发送设置                        | mth3 is 20                |                       |
| ▶ 转义符指令解析 ①                 |                           | *                     |
| □ 自动发送附加位                   | 数据发送                      | ↓ 清除 1 清除             |
| □ 打开文件数据源<br>□ 循环周期 1000 ms | get_all                   |                       |
| 快捷指令 历史发送                   |                           | 发送                    |
| ☞ 就绪!                       | 217/13 RX:5906 T          | X:310 复位计数 //         |

Send test\_mode=1, the module enters the test mode, and the output information of the module will have signal strength.

The default setting of the module is set according to the highest sensitivity, and the test site is an open large room (see the test site diagram in the appendix).

When the application environment changes, such as entering a small closed room, the noise floor may be raised beyond the default sensitivity threshold due to multiple reflections and refractions of the signal due to the small room, or other surrounding electromagnetic factors. At this time, you need to set the corresponding mth value by entering test\_mode and observing the size of dis and str when no one is present.

For example: if after entering test\_mode, there are no people in the room, but the module keeps outputting mov or occ, dis is within 2 meters, and str is within 80. According to the default mth1=60, the str at this time exceeds mth1. Therefore, in such an environment, mth1 needs to be set to >80. Users can observe the output distance and str according to the range corresponding to mth to determine whether each mth value is suitable. For this setting, it is recommended that customers consult our technical staff during actual debugging. Our technical staff will provide professional guidance.

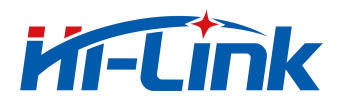

| · ·                          |             | 串口调               | 试助手     |         |          | -□×           |
|------------------------------|-------------|-------------------|---------|---------|----------|---------------|
| 串口设置                         | 数据接收        |                   |         |         | UartAssi | st V5.0.2 🗇 🗘 |
| 油口号 0000 ▼ 031 ▼             | occ, dis=   | 0.77              |         |         |          | ^             |
| 校验位 NONE -                   | occ, dis=   | 0.90              |         |         |          |               |
| 数据位 8 ▼                      | occ, dis=   | 0.90              |         |         |          |               |
| 停止位 1 🗾                      | occ, dis=   | 0.90              |         |         |          |               |
| 流控制 NONE ▼                   | received    | messag            | e: tes  | t_mode= | -1       |               |
| ● 打开                         | test_mode   | is 1              |         |         |          |               |
| 接收设置                         | occ, dis=   | 0.95,             | str=82. | . 42    |          |               |
|                              | occ, dis=   | 0.88,             | str=12  | 1.27    |          |               |
| □ 按日志模式显示                    | occ, dis-   | <del>0. 90,</del> | str=12  | 1.27    |          |               |
| □ 接收数据不显示                    | occ, dis=   | 0.90,             | str=11  | 2.07    |          |               |
| □ 接收保存到文件                    | occ, dis=   | 0.90,             | str=11  | 5.80    |          |               |
| 自动滚屏                         | occ, dis-   | <del>0. 90,</del> | sti-85. | . 28    |          |               |
| 发送设置                         | occ, dis=   | 0.95,             | str=85  | . 28    |          |               |
| ● ASCII ○ HEX<br>■ 転义符指令解析 ① |             |                   |         |         |          | ~             |
| □ 自动发送附加位                    | 新报告注 ]      |                   |         |         | ſ        |               |
| □ 打开文件数据源                    | test_mode=1 |                   |         |         |          |               |
| 循环周期 1000 ms<br>快捷指令 历史发送    |             |                   |         |         |          | 发送            |
| ☞ 就绪!                        |             | 166/10            | )       | RX:4012 | TX:222   | 复位计数          |

#### Using the host computer

We provide a matching host computer for users to use for evaluation. Different from the direct observation of the module output through the serial port, the host computer can do some upper-layer delay processing after receiving the serial port signal output by the module.

 After connecting the module, click serial port detection - serial port selection - open serial port, the display interface will display the distance value and status. Someone's here status corresponds to the module serial port mov output. The displayed distance is the output value of the module serial port dis=\*\*.

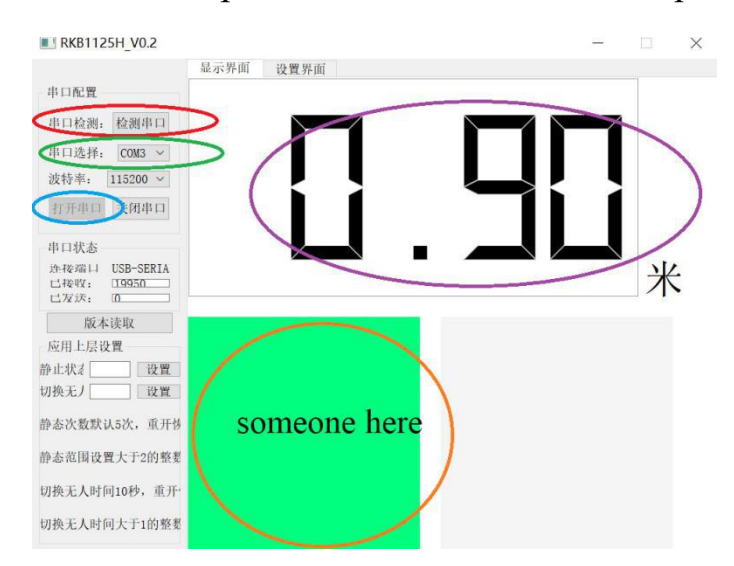

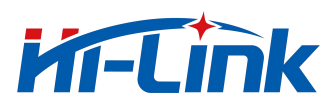

2. Application layer settings: It is mainly used to set the switching between people, static and unmanned states. Enter an integer greater than 2 in the Static State window and click Set. When the host computer continuously receives occ times greater than or equal to the set value, the host computer displays that someone is still. For example, if it is set to 6, it means that when the host computer needs to receive occ 6 times continuously, it will display that someone is still.

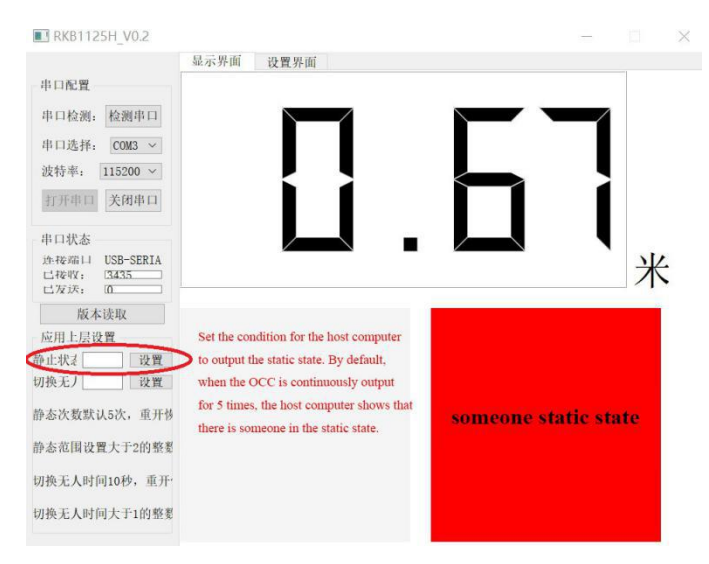

3. Enter an integer > 1 in the switch unmanned window, and the host computer will enter the system when it does not receive any data within the set time. into an unmanned state. The window value unit is seconds. For example, if it is set to 30, it means that the radar output will not be received within 30 seconds.

enter the unmanned state.

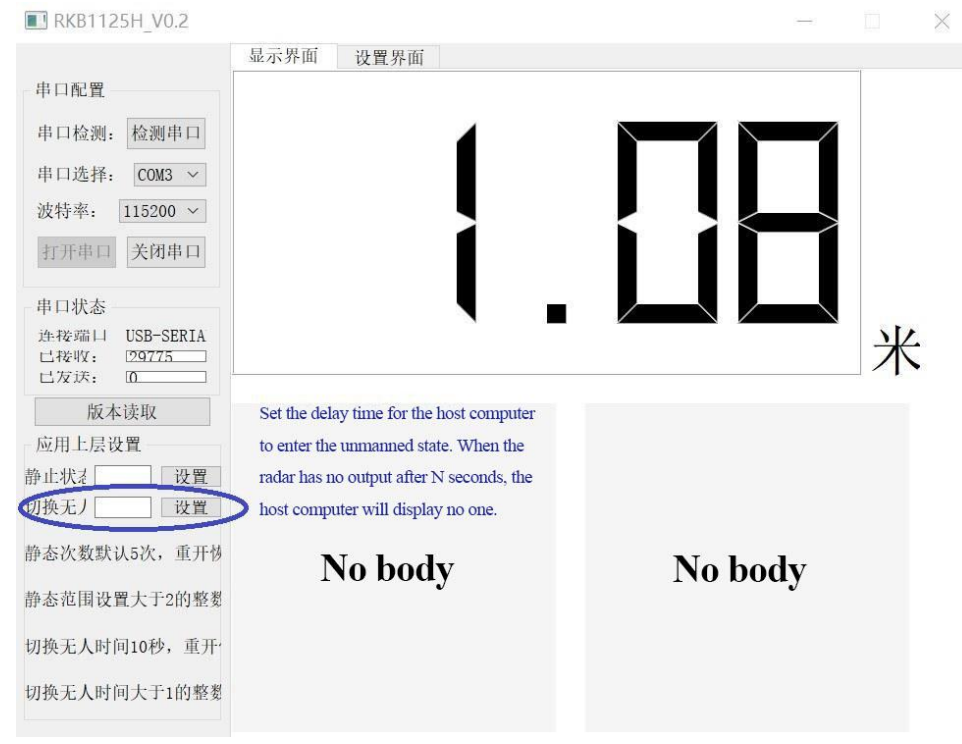

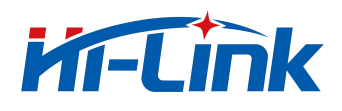

4. Click the setting interface to enter the parameter setting interface. Sensitivity drop-down menu selects 1-9, 1 is the default sensitivity setting, and each increase of 1 increases the sensitivity threshold mth1/mth2/mth3 by 10%. The maximum distance window sets the distance threshold, corresponding to the rmax parameter. Click save after setting, otherwise it will fail when power off, corresponding to the save command.

## 6.Radar installation and testing

#### Test application scenario 1: Horizontal installation straight line test

The installation height is 1 meter, and the human body is facing the radar when measuring. Test coverage in both sitting and walking states.

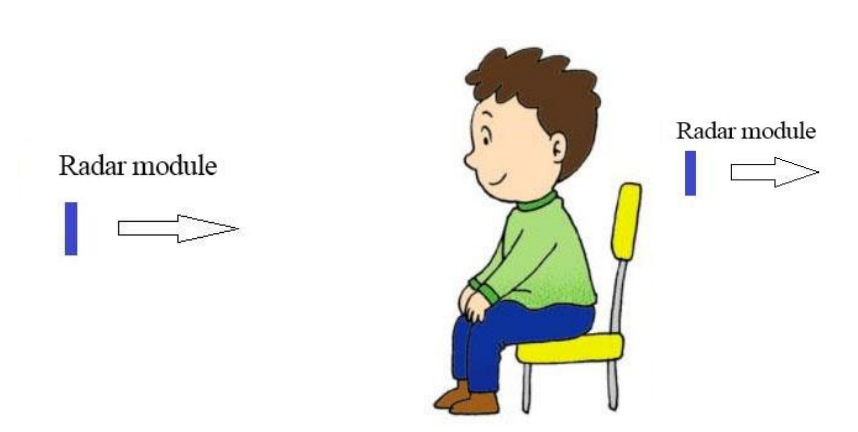

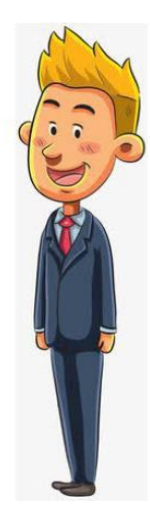

#### **Reference coverage**

The figure below shows the radar coverage when it detects sitting and walking. for reference.

The blue area is the mobile sensing area The orange area is the static presence sensing area

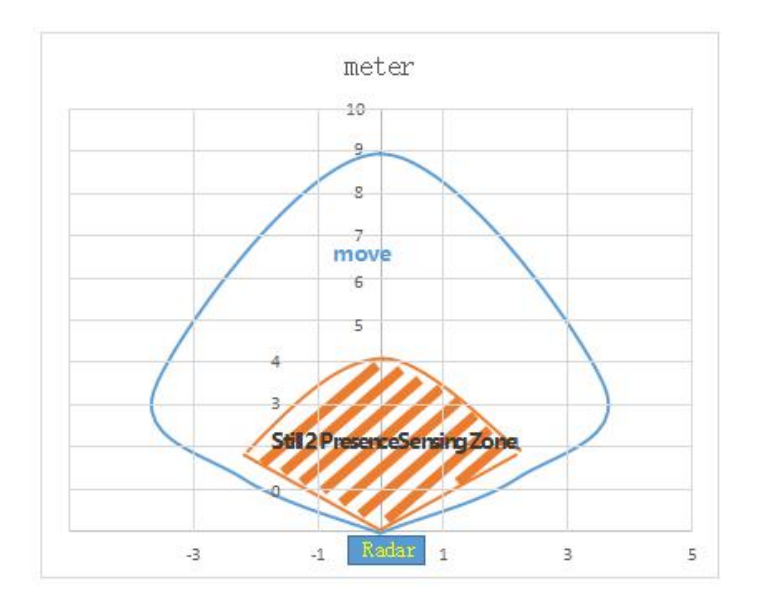

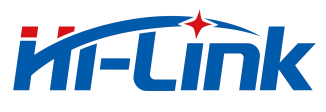

#### **Test application scenario 2: hanging height vertical test**

This module can also be hung up for human presence detection. Our test scenario is a hanging height of 3 meters to measure the FOV of the human body standing still and walking.

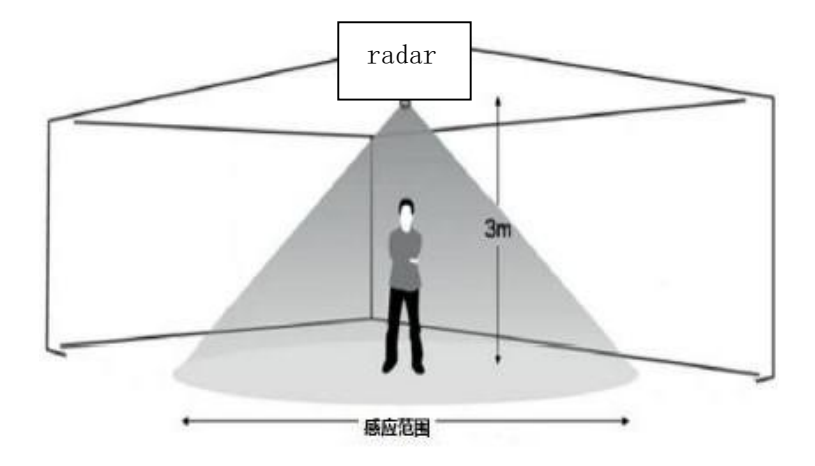

The blue area is the mobile sensing area The orange area is the static presence sensing area

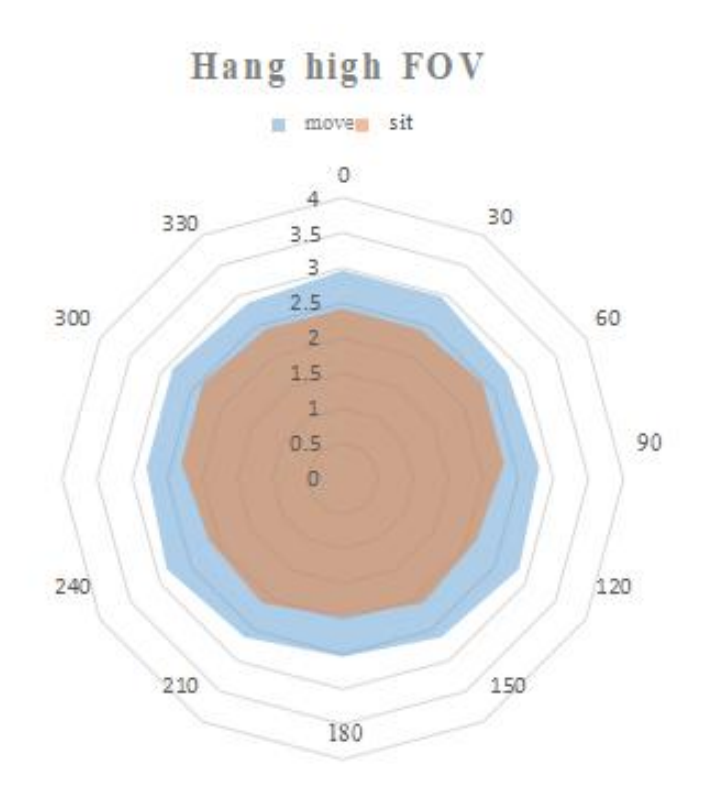

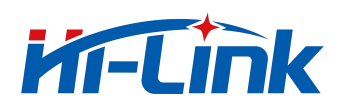

## Precautions

- When the radar is working, there should be no metal or other medium that hinders the transmission of electromagnetic waves in front of the antenna;
- Different housing materials and the distance between the module and the inner surface of the housing will result in different spectral energy returned and parameter settings, which need to be fine-tuned according to actual conditions. It is generally recommended that the module be 5-6mm away from the housing, which can be adjusted according to the actual measurement...
- We recommend users to test according to the default settings of the module. If the effect is not as expected, you can send the shell structure to the original factory, and the original factory will test and adjust a reference setting.
- The module is for human movement and presence detection, so the distance value given is not accurate distance measurement, but only indicates the approximate distance of the target.
- If the person under test sits quietly with his back to the radar, the sensing effect will decrease. The rise and fall of the chest or abdomen caused by breathing cannot be detected when the back is facing the radar.
- It is recommended to use plastic as the casing, because the radar is a very sensitive module in the presence of the human body. If the casing is made of a material with large attenuation, it may affect the detection.
- Install to avoid the air outlet of the air conditioner, fans and other objects.
- Sensitivity is adjustable according to user scenarios. This manual gives the highest sensitivity case. To adjust sensitivity, contact technical support
- If you need more technical support, you can contact sales.

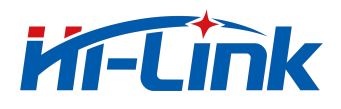

## Appendix

Module test environment display: an empty room with a length of 18 meters and a width of 10 meters.

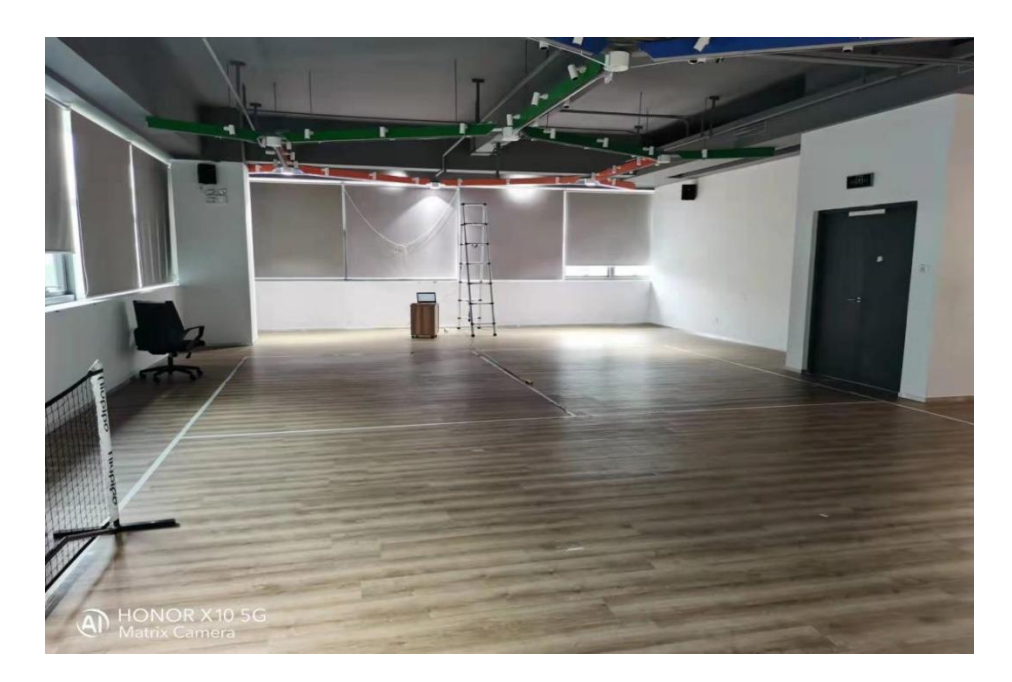

#### Hanging height installation

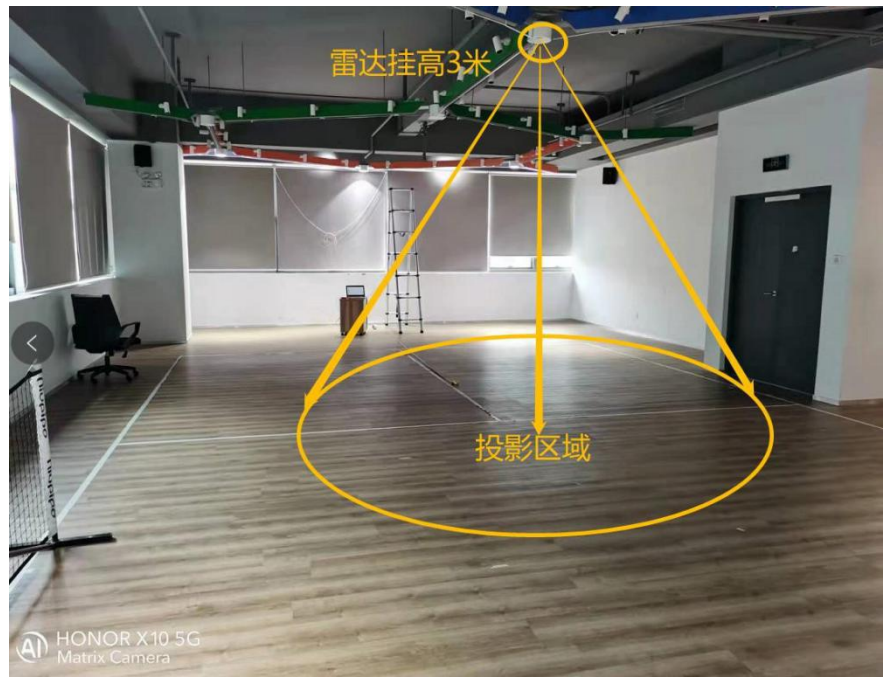

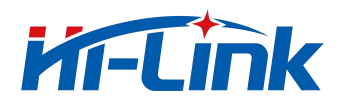